# C O N F I G U R I N G C A R D D A V ON IPHONE / IPAD

# COLOFON

### Copyright/Disclaimer

Niets uit deze uitgave mag worden gepubliceerd, verspreid of verveelvoudigd, waaronder begrepen het reproduceren door middel van druk, offset, fotokopie of microfilm of in enige digitale, elektronische, optische of andere vorm dan ook zonder voorafgaande schriftelijke toestemming van de auteur(s) en uitgever.

Deze auteursrechtelijke beperking omvat eveneens de reproductie en verspreiding van een deel of delen van de handleiding voor gebruik door een onderneming, organisatie of instelling of door een natuurlijk persoon, behalve voor persoonlijk gebruik of voor studie van strikt persoonlijk karakter, of door enig nieuwsmedia, al dan niet geïllustreerd tijdschrift, periodiek of magazine, hetzij in digitale vorm, online of anderszins, inclusief omroepmedia. Alle rechten voorbehouden.

Bij het samenstellen van deze handleiding is de grootste zorg besteed aan de juistheid van de hierin opgenomen informatie. S.C. Team Qaleido Software S.r.I. kan echter niet verantwoordelijk worden gehouden voor enige onjuist verstrekte informatie via deze handleiding.

## Handelsmerken

Microsoft, MS-DOS, Windows, Windows Vista, Windows NT, Windows Server, Windows Mobile, ActiveSync, Windows Media, Excel, Internet Explorer, MSN, Outlook, PowerPoint en Word zijn gedeponeerde handelsmerken van Microsoft Corporation in de Verenigde Staten en/of andere landen.

Java, J2ME en alle andere op Java gebaseerde merken zijn gedeponeerde handelsmerken van Sun Microsystems, Inc. in de Verenigde Staten en andere landen.

Google is een gedeponeerd handelsmerk van Google, Inc. in de Verenigde Staten en/of andere landen. Qaleido is een gedeponeerde handelsmerk van S.C. Team Qaleido Software S.r.l.

Qaleido International B.V. P.O box 127. 8250 AC Dronten, Netherlands PHONE +88 777 96 00| E-MAIL support@qaleido.com | INTERNET http://www.qaleido.com KvK LELYSTAD 32143209 I BTW-NR NL8201.74.403.B01 I IBAN NL23 SNSB 0871 6049 81 I BIC SNSBNL2A

# CONFIGUREREN VAN HET CARDDAV ACCOUNT

Eerst moet u uw CardDAV account op uw toestel configureren:

Druk op "Settings" op uw toestel.

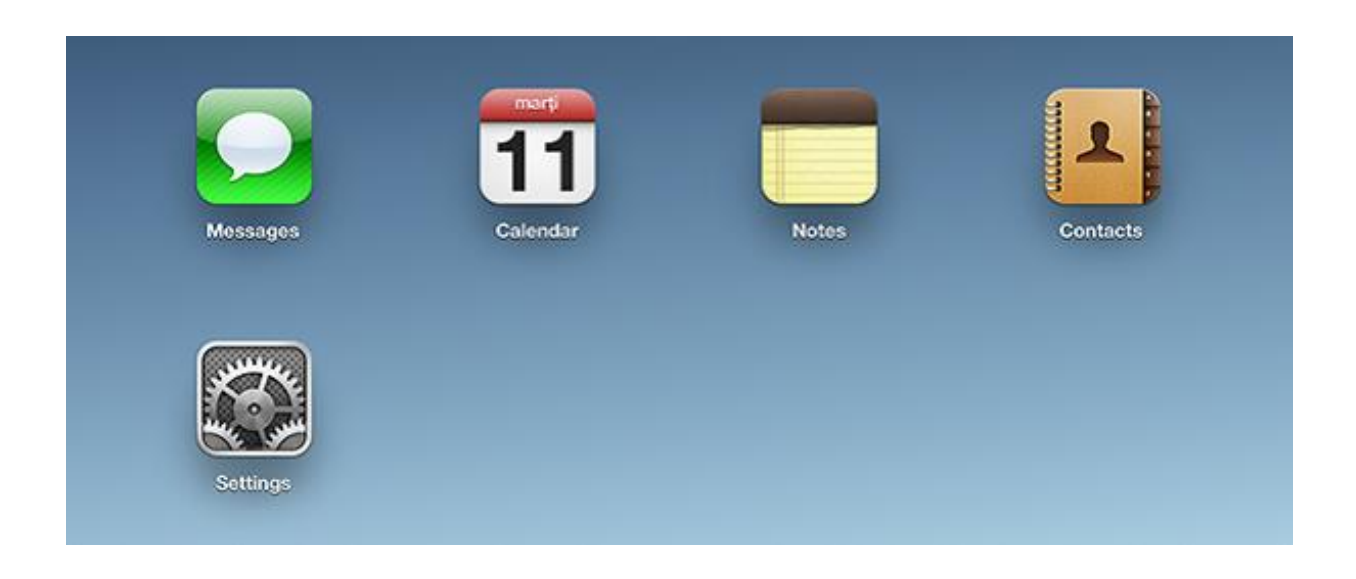

Druk op "Mail, Contacts, Calendars". Druk op "Add Account".

| Settings                  | Mail, Contacts, Calendars                |   |
|---------------------------|------------------------------------------|---|
| iCloud                    | Accounts                                 |   |
| Mail, Contacts, Calendars | iCloud<br>Photo Stream, Documents & Data | > |
| C Notes                   | Other account                            | > |
| Reminders                 | Add Account                              |   |
| O Messages                |                                          | > |

Druk op "Other" in venster "Add Account".

| 🙆 iCloud                  |                                    |
|---------------------------|------------------------------------|
| Mail, Contacts, Calendars | 🖾 iCloud                           |
| Notes                     | Microsoft <sup>®</sup><br>Exchange |
| E Reminders               | Exchange                           |
| Messages                  | Gmail                              |
| FaceTime                  | YAHOO!                             |
| Maps                      |                                    |
| Safari                    | Aol.                               |
| iTunes & App Stores       | Hotmail.                           |
| 💋 Music                   |                                    |
| <b>Videos</b>             | Other                              |

Druk op "Add CardDAV Account" in venster "Other".

| Settings                  | Add Account Other       |   |
|---------------------------|-------------------------|---|
| 🖄 iCloud                  | Mail                    |   |
| Mail, Contacts, Calendars | Add Mail Account        | > |
| C Notes                   | Contacts                |   |
| E Reminders               | Add LDAP Account        | > |
| O Messages                | Add CardDAV Account     | > |
| FaceTime                  | Calendars               |   |
| Maps                      | Add CalDAV Account      | > |
| Mafari Safari             | Add Subscribed Calendar | > |

In venster "CardDAV", stelt u het CardDAV-account als volgt in:

"Server": naam van de server

"User Name": de gebruikersnaam voor Qaleido

"Password": het wachtwoord voor Qaleido

"Description": een naam voor het account

| VRU V    | /PN       | Cancel      | CardDAV                 | Next | > |
|----------|-----------|-------------|-------------------------|------|---|
|          | Do Not E  | -           |                         |      | > |
| <b>N</b> | lotificat | Server      | qaleido.com             |      |   |
| 👰 G      | General   | User Name   | charles.johnson         |      | > |
| 🔹 s      | Sounds    | Password    | *****                   |      | > |
| B        | Brightne  | Description | Charles Johnson CardDAV |      |   |
| P P      | Picture I |             |                         |      |   |
| <b>P</b> | Privacy   |             |                         |      |   |
| Q 10     | Cloud     |             |                         |      |   |
|          | Mail, Co  |             |                         | _    |   |
| N        | lotes     |             |                         |      |   |
| 5 R      | Reminde   |             |                         |      |   |

Als de instellingen juist zijn, wordt het account opgeslagen en weergegeven in venster "Mail, Contacts, Calendars".

| Settings                  | Mail, Contacts, Calendars                |          |
|---------------------------|------------------------------------------|----------|
| iCloud                    | Accounts                                 |          |
| Mail, Contacts, Calendars | iCloud<br>Photo Stream, Documents & Data | >        |
| Notes                     | Other account                            | >        |
| E Reminders               | Charles Johnson CardDAV                  | <u> </u> |
| Messages                  | Contacts                                 |          |
| S FaceTime                | Add Account                              | >        |

# HANDMATIG CONTACTPERSONEN SYNCHRONISEREN

Druk op "Contacts" op uw toestel. Elke keer als de "Contacts" toepassing wordt gestart, wordt de CardDAVsynchronisatie gestart.

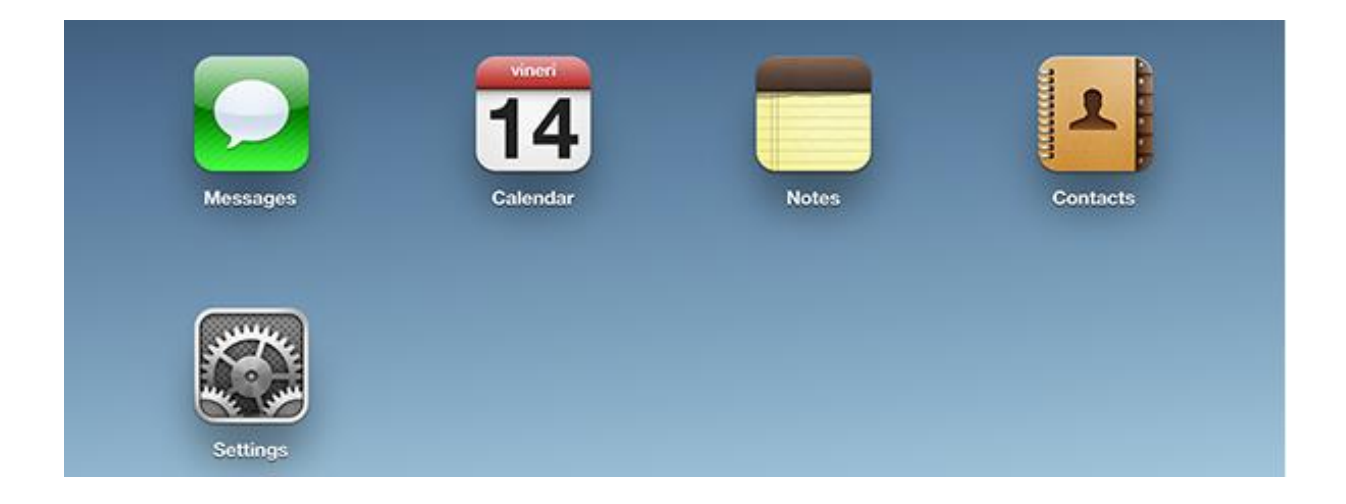

Aan het einde van de synchronisatie zullen de laatste wijzigingen die zijn aangebracht op het toestel en ook op Qaleido, zowel zichtbaar zijn op het toestel als in Qaleido.

De distributielijsten van het account, worden weergegeven als groups in de "Contacts" toepassing.

|                             |   | Don |
|-----------------------------|---|-----|
| Show All Contacts           |   |     |
| Charles Johnson CardDAV     |   |     |
| All Charles Johnson CardDAV |   |     |
| All Contacts                |   |     |
| Family distribution list    | ~ |     |

*Groups* kunnen worden ingeschakeld/uitgeschakeld om aldus hun inhoud weer te geven of te verbergen in het "Contacts" hoofdvenster.

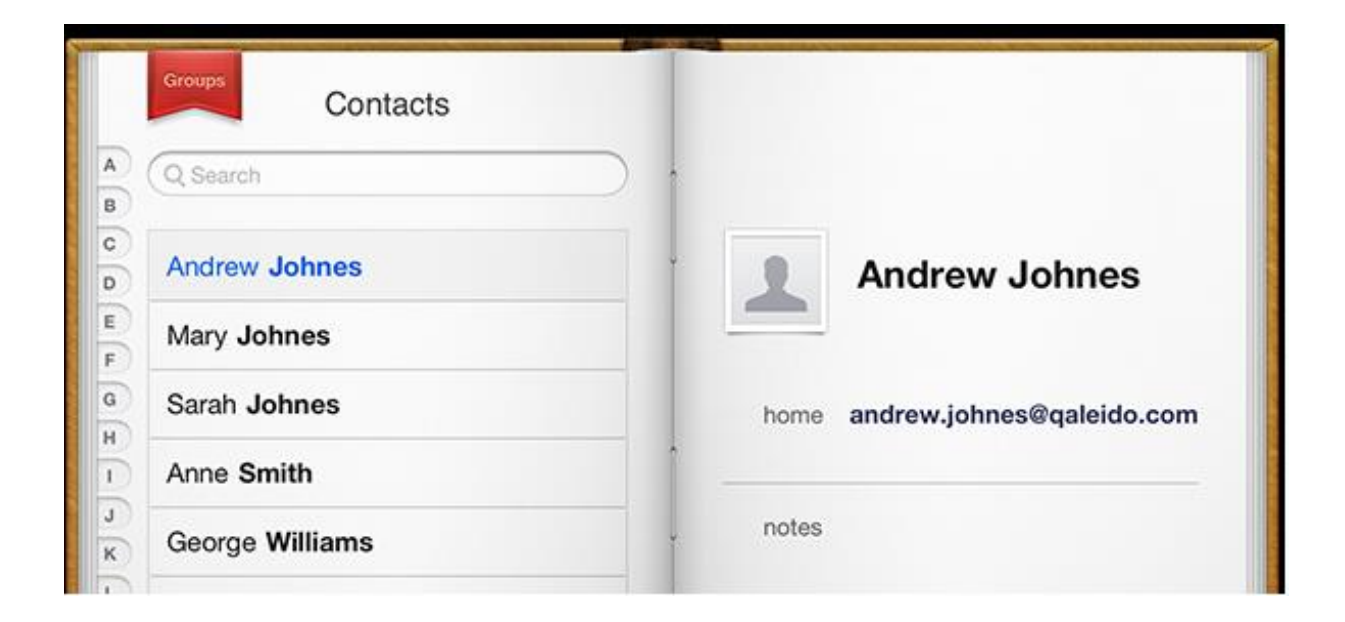

U kunt ook uw gegevens synchroniseren door te drukken op de knop Vernieuwen aan de onderzijde van het "Groups" scherm in geval van een iPad, of aan de bovenkant van het scherm in geval van een iPhone.

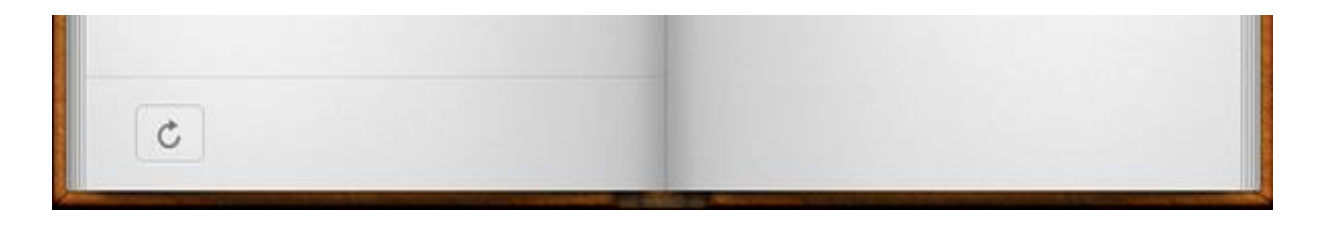

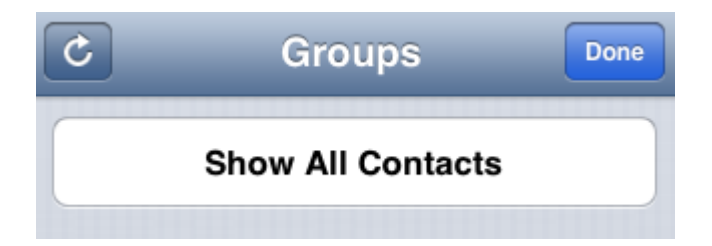

# AUTOMATISCH CONTACTPERSONEN SYNCHRONISEREN

Om de automatische synchronisatie voor uw gegevens en het tijdsinterval tussen twee automatische synchronisaties in te stellen , opent u "Fetch New Data" in venster "Settings"/"Mail, Contacts, Calendars".

In venster "Fetch New Data", is het aan te bevelen om optie "Fetch' in te stellen op 'Every 15 Minutes", "Every 30 Minutes" of "Hourly". In dat geval vindt het synchronisatieproces automatisch elke 15 minuten/30 minuten/elk uur plaats.

| Picture Frame   Privacy   | Fetch<br>The schedule below is used when push is off or for<br>applications which do not support push. For better battery<br>life, fetch less frequently. |  |
|---------------------------|----------------------------------------------------------------------------------------------------|--|
| iCloud                    | Every 15 Minutes                                                                                                    |  |
| Mail, Contacts, Calendars | Every 30 Minutes                                                                                                    |  |
| Notes                     | Hourly                                                                                                    |  |
| Reminders                 | Manually                                                                                                    |  |
| D Messages                |                                                                                                    |  |
| S FaceTime                | Advanced >                                                                                                    |  |

In venster "Advanced" moet u "Fetch" instellen voor uw account.

| Settings                 | Fetch New Data Advanced                        |         |
|--------------------------|------------------------------------------------|---------|
| General                  |                                                |         |
| Sounds                   | Other account<br>Mail                          | Fetch > |
| 🙀 Brightness & Wallpaper | Charles Johnson CalDAV<br>Calendars, Reminders | Fetch > |
| Picture Frame            |                                                |         |

Qaleido International b.v. PO Box 127, 8250 AC Dronten, The Netherlands phone: +31 321 701 777 fax: +31 851 030 010 info@qaleido.com yww.qaleido.com Version 1.8.2016.02.02.14.45 Security Partners

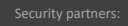

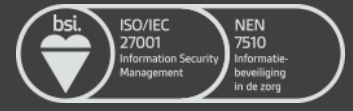